Home > Network and technology service docs > Vscene > Technical details > Products > Recording

## Recording

## For Organisational Administrators Only

To enable users within an organisation to use the JANET Videoconferencing Recording Service follow the simple steps below. Note, if a user had requested (via the Booking Service) to be enabled for use of the JVCRS, Organisational Admin will receive an email notifying them of the request.

**1.** If you have received an email to enable a user for the JVCRS go to Adminstrator tasks – at the bottom of the page under Recording tasks (Figure 1) click on Process requests.

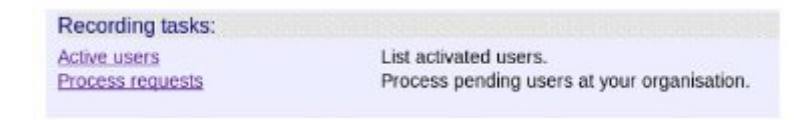

This will take administrators to an 'Activate pending user request' (Figure 2) page with a list of sers may be accepted or rejected.

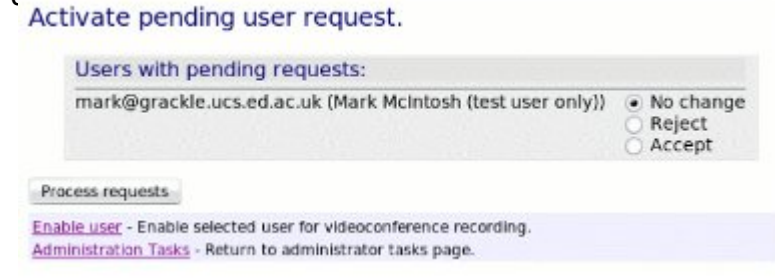

Figure 2: Pending user requests – Active users

Once a user has been activated a confirmation bade will appear (Figure 3). Activate pending user request.

f.bloggs@ed.ac.uk activation ok

Administration Tasks - Return to administrator tasks page.

Figure 3: Activated users

2. Alternatively, new users who have not requested activation but who the organisation wishes access to the service may be activated in 2 different ways:

• from the 'Activate pending user request' page (Figure 2) by clicking 'Enable user', or by disking on (Active years) (Figure 4) which brings up a list of activated users (Figure 4)

| List | of | act | ivat | ted | users. |
|------|----|-----|------|-----|--------|
|------|----|-----|------|-----|--------|

| User                   | Enabled By             | Enabled On       |
|------------------------|------------------------|------------------|
| m.mcintosh@ed.ac.uk    | m.mcintosh@ed.ac.uk    | 02/02/2009 19:17 |
| roger.gachago@ed.ac.uk | m.mcintosh@ed.ac.uk    | 02/02/2009 19:18 |
| plk@ed.ac.uk           | m.mcintosh@ed.ac.uk    | 02/02/2009 19:18 |
| vidconf@jvcs.ja.net    | m.mcintosh@ed.ac.uk    | 02/02/2009 19:18 |
| c.j.adie@ed.ac.uk      | m.mcintosh@ed.ac.uk    | 02/02/2009 19:18 |
| f.boroujerdi@ed.ac.uk  | m.mcintosh@ed.ac.uk    | 02/02/2009 19:18 |
| alan.sloan@ed.ac.uk    | m.mcintosh@ed.ac.uk    | 02/02/2009 19:18 |
| jim.sheach@ed.ac.uk    | m.mcintosh@ed.ac.uk    | 05/02/2009 16:05 |
| f.bloggs@ed.ac.uk      | mark.mcintosh@ed.ac.uk | 07/07/2009 08:37 |

Figure 4: List of active users & enable user

3. In either case a search box will appear allowing administrators to search for the required user. They may search for users in their organisation (Figure 5) or for users in other User activation. idministrator.

| Find users:           |                                              |
|-----------------------|----------------------------------------------|
| At organisation:      | Enter optional organisation search criteria. |
| User name containing: | Find Clear                                   |
| Enter search criteria | • 3                                          |

Figure 5: User search

4. Highlight the user's name and click Activate user (Figure 6). This user should now appear in the 'List of activated users' (Figure 4).

## User activation.

| Find users:                    |                                              |   |
|--------------------------------|----------------------------------------------|---|
| At organisation:               | Enter optional organisation search criteria. |   |
| User name containing:          | ja.net<br>Find Clear                         |   |
| Calact from list: 21           |                                              |   |
| Select If Off list, 54 u       | Sort by: <ul> <li>Email O Name</li> </ul>    |   |
| select a user                  | sers Sort by:                                | 1 |
| select a user<br>from the list | sers Sort by:                                |   |

## Figure 6: Activate user

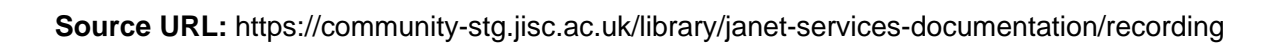